# トレール注文/新規注文方法①

#### レートが上昇(下降)するとともに逆指値注文の値も上昇(下降)していく(レートについていく)という注文方法です。

| ••••• SoftBank 奈                          | 17                                      | :29                                     | * 100%                                  |
|-------------------------------------------|-----------------------------------------|-----------------------------------------|-----------------------------------------|
| EIONFX 2010/10/2                          | 。<br>マーク                                |                                         | Jpdate: 17:29:20 C                      |
| 牧は強いがただそれだけ 17<br>17                      | :11 香港株 ハンセン指数は0                        | . 17%安の23565. 11                        | で取引終了                                   |
| USD/JPY                                   | EUR/USD                                 | EUR/JPY <b>▲</b> 0.330                  | GBP/JPY ▲0.316                          |
| <sub>BID</sub> 0.3 <sub>ASK</sub>         | BID 0.4 ASK                             | BID 1.0 ASK                             | <sub>BID</sub> 1.3 <sub>ASK</sub>       |
| 104.44 <sup>2</sup> 104.44 <sup>5</sup>   | 1.0884 <sup>8</sup> 1.0885 <sup>2</sup> | 113.68 <sup>1</sup> 113.69 <sup>1</sup> | 127.70 <sup>6</sup> 127.71 <sup>9</sup> |
| 104.492 🚺 104.250                         | 1.08886                                 | 113.715 🚺 113.337                       | 127.777 🖪 127.345                       |
| AUD/JPY0.499                              | NZD/JPY                                 | CAD/JPY                                 | CHF/JPY _0.220                          |
| BID 0.8 ASK                               | BID 1.3 ASK                             | BID 🤳 1.7 ASK 🜷                         | BID 3.0 ASK                             |
| 79. <b>70°</b> 79. <b>71</b> <sup>7</sup> | 74.33 <sup>6</sup> 74.34 <sup>9</sup>   | 78.30 <sup>7</sup> 78.32 <sup>4</sup>   | 105.06° 105.09°                         |
| 19.744 🚺 79.177                           | <b>B D</b>                              | 178.357                                 | 🗄 105.105 🔲 104.862                     |

| ••••• SoftBan     | k 🗢            |             |                 |      | 17:29       |               |                      | ∦ 100% 📥     |
|-------------------|----------------|-------------|-----------------|------|-------------|---------------|----------------------|--------------|
| <b>ELION</b>      | FX 201         | 6/10/25     |                 | マ-   | -ケット        | •B            | Update:              | 17:29:29 🖒   |
| USD/JPY           |                | ▲0.194      | EUR/USD         |      | ▲0.00104    |               | クイック注文               | 5            |
| BID 懀             | 0.3            | ASK 🕇       | BID             | 0.4  | ASK         |               |                      | 050 0.404    |
| /2°               | /              | 131         | <b></b> 85⁵     |      | 85°         | USD/JPY 📕 104 | 4.492 📘 104          | .250 🔺 0.194 |
| 104.              | 104.           | 50          | 1.08            | 1.08 | 3683        | 両建 しなし        | Lot数<br>(1Lot=1,000) | 1 (i)        |
| EUR/JPY           |                | ▲0.323      | GBP/JPY         |      | ▲0.314      | 許容スリップ        |                      | 50 (ì        |
| BID               | 1.0            | ASK         | BID 懀           | 1.3  | ASK 🔶       |               |                      |              |
| 67 <sup>₄</sup>   | F              | <b>`</b> 8⁴ | <b>7</b> ∩⁴     |      | <b>71</b> 7 | 売汪又1          | L L                  | 頁汪又爭         |
| 113. <b>O</b>     | 113.           | 37          | 127. <b>1</b> U | 127. | 345         | 104.428       | 3 <sub>0.3</sub>     | 104.431      |
|                   | <b>_</b> 110.0 |             |                 |      | .040        |               |                      |              |
| AUD/JPY           |                | ▲0.496      | NZD/JPY         |      |             | 売ポジション        |                      | 買ポジション       |
| BID 🦊             | 0.8            | ASK 🦊       | BID             | 1.3  | ASK         | 0             | 残Lot数                | 0            |
| 79. <b>/ ()</b> ° | 79.            | 1           | 74. <b>33</b> ° | 74.  | 34°         | 0.000         | 平均レート                | 0.000        |
| ···· 20.744       | 79.17          | 7           | <u> </u>        | _0_  |             |               |                      |              |

#### トレール注文の詳細についてはこちら http://hirose-fx.co.jp/category/order/07.html

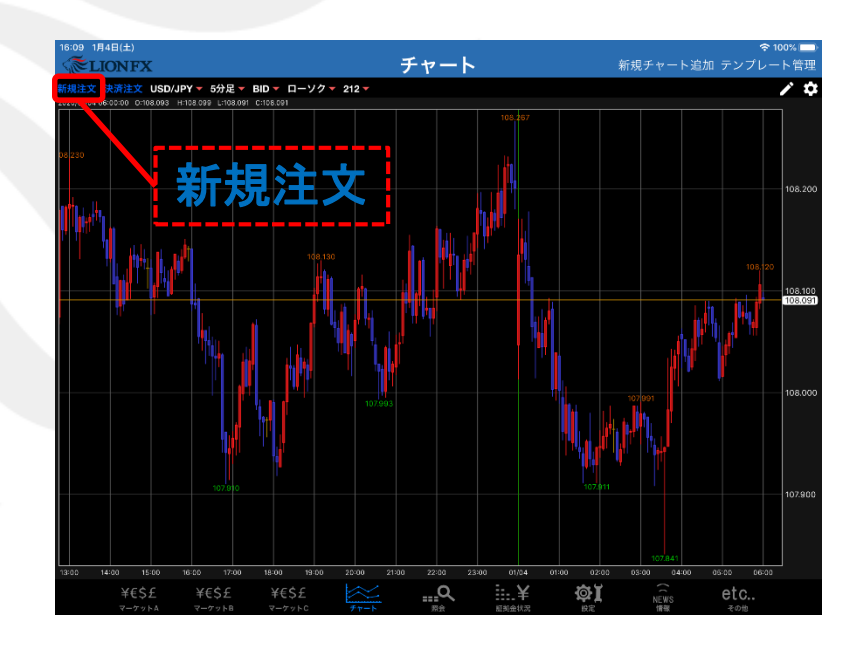

#### 新規注文画面を開きます。 新規注文は【レートー覧】・【チャート】から発注することが出来ます。 【レートー覧】では注文したい通貨ペアをタップして下さい。

### トレール注文/新規注文方法②

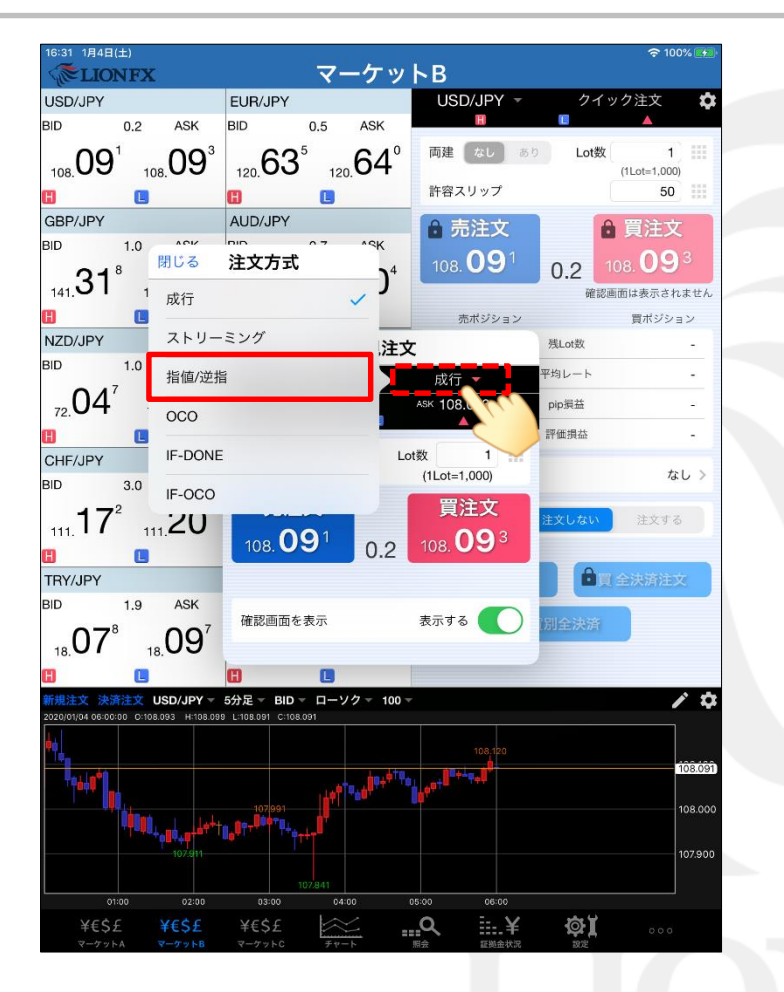

① 注文の種類【指値/逆指】を選択します。

| 16:31 1月4日(土)                           |                                            |                                                              | 🗢 100% 🛃               |
|-----------------------------------------|--------------------------------------------|--------------------------------------------------------------|------------------------|
| <b>ELIONFX</b>                          | マーケット                                      | ►B                                                           |                        |
| USD/JPY                                 | EUR/JPY                                    | USD/JPY -                                                    | クイック注文 🌣               |
| BID 0.2 ASK                             | BID 0.5 ASK                                | н                                                            |                        |
| 108 09 <sup>1</sup> 108 09 <sup>3</sup> | 120 <b>63</b> <sup>5</sup> 120 <b>64</b> ° | 両建 なし あり                                                     | Lot数 1                 |
|                                         | H                                          | 許容スリップ                                                       | 50                     |
| GBP/JPY                                 | AUD/JPY                                    | ▲ 売注文                                                        | ▲ 閏注文                  |
| BID 1.0 ASK                             | BID 0.7 ASK                                |                                                              |                        |
|                                         | 19 <sup>7</sup> x 20 <sup>4</sup>          | 108.09                                                       | 0.2 108.09             |
|                                         | 75.・0 /5.ー0<br>閉じる 新規注文                    |                                                              | 催認問面は表示されません<br>管ボジション |
| NZD/JPY                                 |                                            | 指值/逆指 🔻                                                      | 展Lot数 -                |
| BID 1.0 ASK                             | BID 108.091                                | ASK 108.093                                                  | Z均レート -                |
|                                         |                                            | <b>A</b>                                                     | pip 损益 -               |
|                                         | 両建 なし あり Lot                               | 数 1 🔛                                                        | 評価損益 -                 |
| CHF/JPY                                 |                                            | (1Lot=1,000)                                                 |                        |
| BID 3.0 ASK                             | 売買                                         | te 📺                                                         | なし >                   |
| 17 <sup>2</sup> 20 <sup>2</sup>         | 執行条件                                       | 指値 >                                                         | 主文しない 注文する             |
|                                         | トリガー                                       | 使用する                                                         |                        |
| TRY/JPY                                 | 北京レート                                      | 107 593                                                      | ● 買 全決済注文              |
| BID 1.9 ASK                             | 注文確認画面                                     | ī~                                                           |                        |
| 07° 097                                 |                                            |                                                              | 別全決済                   |
|                                         | 注文確認画面                                     | $\sim$                                                       |                        |
| ■ 5 新規注文 決済注文 USD/JPY ▼                 | 5万元 BID ローソク 100 -                         |                                                              | / \$                   |
| 2020/01/04 06:00:00 0:108.093 H:108.09  | 9 L:108.091 C:108.091                      |                                                              |                        |
| *• <b>!</b>                             |                                            | 108,120                                                      |                        |
| ******                                  | ا <sup>و ۳ فېرو</sup> لورو ۲ فېرو          | <sub>●</sub> ₽+ <sup>₽</sup> ₽+ <sup>⊥</sup> ₽+ <sup>₽</sup> | 108.091                |
|                                         | 107991                                     |                                                              | 108.000                |
|                                         | 0,07+++ 7++++                              |                                                              | 107.000                |
| 107.511                                 |                                            |                                                              | 107.900                |
| 01:00 02:00                             | 03:00 04:00 05                             | :00 06:00                                                    |                        |
| ¥€\$£ ¥€\$£                             | ¥€\$£                                      | Q¥                                                           |                        |
| マーケットA マーケットB                           | マーケットC チャート 熊                              | 云 証拠金状況                                                      | 設定                     |

②【両建】【Lot数】【売買】を設定します。

## トレール注文/新規注文方法③

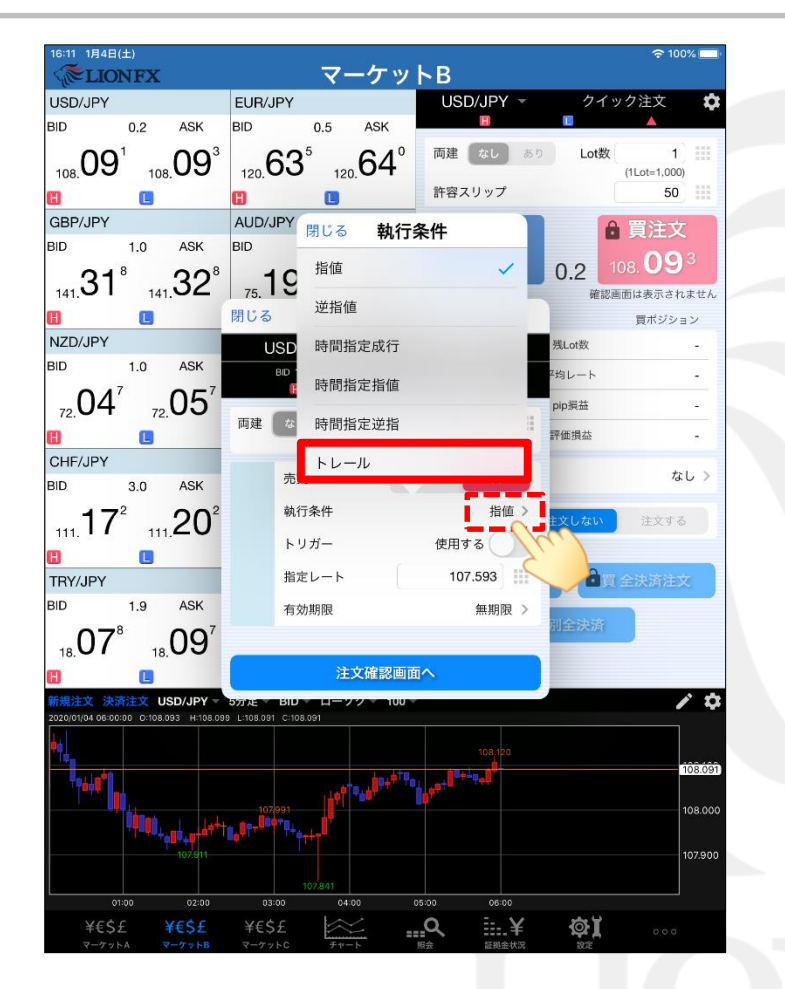

③ 執行条件【トレール】を選択します。

| 16:12 1月4日(土)                       |                                                    |                  | 奈 100% 💻     |
|-------------------------------------|----------------------------------------------------|------------------|--------------|
| <b>ELIONFX</b>                      | マーケッ                                               | トB               |              |
| USD/JPY                             | EUR/JPY                                            | USD/JPY -        | クイック注文 📫     |
| BID 0.2 ASK                         | BID 0.5 ASK                                        | H                |              |
|                                     | <sup>3</sup> 63⁵ 6∕1⁰                              | 両建 なし あり         | Lot数 1       |
| 108.03 108.03                       | 120.00 120.04                                      | きたのフリールデ         | (1Lot=1,000) |
|                                     |                                                    | 計容スリップ           | 50           |
| GBP/JPY                             | AUD/JPY                                            | 🔒 売注文            | ● 買注文        |
| BID 1.0 ASK                         | BID 0.7 ASK                                        | 100 091          | 100 093      |
|                                     | <sup>3</sup> 75 19 <sup>7</sup> 75 20 <sup>4</sup> | 106.00           | 0.2          |
|                                     | 175.10 75.40                                       | T                | 難認問団は表示されません |
|                                     |                                                    | All the Alas and | 良小ンンヨン       |
| BID 10 ASK                          | USD/JPY -                                          | 指値/逆指 ▼          | 9%L018X -    |
|                                     |                                                    | ASK 108.093      | 2均レート -      |
| 72.04 72.05                         |                                                    |                  | pip 損益 -     |
| 8 8                                 | 両建 なし あり Le                                        | ot数 1 ====       | 評価損益 -       |
| CHF/JPY                             |                                                    | (1201=1,000)     |              |
| BID 3.0 ASK                         | 売買                                                 | 売買               | なし >         |
| 17 <sup>2</sup> 20                  | 2 執行条件                                             | トレール >           | キウト たい 注文する  |
| 111. TT 111.20                      | トリガー                                               | 使用する             |              |
|                                     |                                                    |                  | 0            |
| TRY/JPY                             | トレール                                               | 0.1              | ■買 全決済注文     |
| BID 1.9 ASK                         | 有効期限                                               | 無期限 >            | 司会法法         |
| 07°09'                              |                                                    |                  |              |
|                                     | 注文確認画面                                             | آم               |              |
|                                     |                                                    |                  |              |
| 2020/01/04 06:00:00 0:108.093 H:108 | 099 L:108.091 C:108.091                            |                  |              |
| <b> </b>                            |                                                    |                  |              |
|                                     | 4                                                  |                  | 108.091      |
|                                     |                                                    |                  |              |
|                                     |                                                    |                  | 108.000      |
| 107.911                             |                                                    |                  | 107.900      |
|                                     |                                                    |                  |              |
| 01:00 02:00                         | 107.841<br>03:00 04:00 0                           | 05:00 06:00      |              |
| ¥€\$£ ¥€\$£                         | ¥€\$£                                              | <u>a</u> ¥       | @i           |
|                                     | マーケットC チャート                                        | 照会 証拠金状況         | 設定           |

④【トレール幅】【有効期限】を設定します。
 ※値幅の設定は、レートと同じ表示での入力となります。
 (例) USD/JPYトレール幅10銭(=100pips)…「0.1」と入力
 (例) EUR/USDトレール幅 10pips…「0.0001」と入力

## トレール注文/新規注文方法④

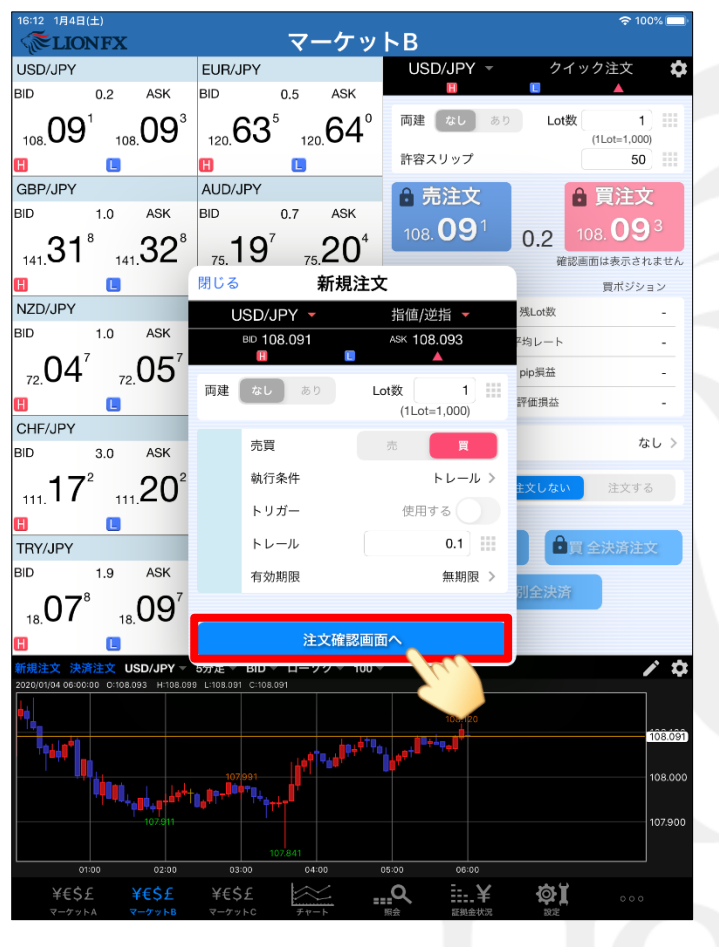

⑤【注文確認画面へ】ボタンをタップします。

| 16:12 1月4日(土)<br>《 <b>产LIONFX</b>   | マーケット                                                                                                    | В                                 |                                       | 奈 100%      |
|-------------------------------------|----------------------------------------------------------------------------------------------------|-----------------------------------|---------------------------------------|-------------|
| USD/JPY                             | EUR/JPY                                                                                                    | USD/JPY -                         | クイック注                                 | 文 🕻         |
| BID 0.2 ASK                         | BID 0.5 ASK                                                                                                    | Η                                 |                                       | <b>_</b>    |
| 108.09 <sup>1</sup> 108.09          | <sup>3</sup> 120.63 <sup>5</sup> 120.64 <sup>°</sup>                                                                        | 両建 なし あ                           | り Lot数 (1Lote                         | 1           |
| H L                                 |                                                                                                    | 忤容スリップ                            |                                       | 50          |
| GBP/JPY                             | AUD/JPY                                                                                                    | <b>売注文</b>                        | 合買                                    | 主文          |
| BID 1.0 ASK                         | BID 0.7 ASK                                                                                                    | 108 <b>09</b> 1                   | 108                                   | <b>)9</b> 3 |
| 141 31° 141 32                      | ' <b>1</b> 9′ "20⁴                                                                                                    | 100.00                            | 0.2 2 200.                            | テキわません      |
| <b>n n</b>                          | 展る 新規注文確認                                                                                                    |                                   | 単語 800 円 18-32                        | パビーしん ヒル    |
| NZD/JPY                             | <ul> <li>C 下記の内容で注文します。</li> </ul>                                                                                          |                                   | 残Lot数                                 | -           |
| BID 1.0 ASK                         | BI<br>通貨ペア                                                                                                    |                                   | 平均レート                                 |             |
| $04^7$ $05^7$                       |                                                                                                    | 030/JFT                           | nin福益                                 | _           |
| 72. <b>UT</b> 72. <b>UU</b>         | 注文方式                                                                                                    | 通常                                | 一一一一一一一一一一一一一一一一一一一一一一一一一一一一一一一一一一一一一 |             |
|                                     | <b>這</b> 両建                                                                                                    | なし                                | art im fot me                         | -           |
| BID 3.0 ASK                         | BI Lot数                                                                                                    | 1                                 |                                       | なし >        |
| 17 <sup>2</sup> 20                  | 2 売買                                                                                                    | 買                                 | 注文しない 注                               | 文する         |
|                                     | ■ 執行条件                                                                                                    | トレール                              |                                       |             |
| TRY/JPY                             | E トレール幅                                                                                                    | 0.100                             | て 自真全決                                | 脊注文         |
| BID 1.9 ASK                         | BI<br>有効期限                                                                                                    | 無期限                               | 否데수法等                                 |             |
| 1807° 1809                          |                                                                                                    |                                   | 夏州王八府                                 |             |
| H C                                 | 注文を送信                                                                                                    |                                   |                                       |             |
| 新規注文 決済注文 USD/JPY                   | 55.                                                                                                    |                                   |                                       | 1 4         |
| 2020/01/04 06:00:00 0:108.093 H:108 | 099 L:108.091 C:108.091                                                                                                    |                                   |                                       |             |
|                                     |                                                                                                    | 8,120                             |                                       | 100 400     |
| Paka"                               | امرو <sup>44</sup> بورو المروم المرور المروم المروم المروم المروم المروم المروم المروم المروم المروم المروم المروم المروم ا | ,t <sup>®+↓</sup> 9+ <sup>0</sup> |                                       | 108.09      |
|                                     |                                                                                                    |                                   |                                       | 108.00      |
|                                     |                                                                                                    |                                   |                                       | 107.00      |
|                                     |                                                                                                    |                                   |                                       | 107.901     |
| 01:00 02:00                         | 107.841 03:00 04:00 05:00                                                                                                   | 06:00                             |                                       |             |
|                                     | ¥€SF                                                                                                    | ¥                                 | ۵ĭ                                    |             |

⑥【新規注文確認】画面が表示されますので、 注文内容を確認した後【注文を送信】ボタンをタップします。 内容に誤りがある場合は【戻る】で前画面に戻ります。

▶

## トレール注文/新規注文方法⑤

| 16:30 1月4日(<br>《 <b>於LIO</b> | ±)<br>NFX |       |       | Ģ        | 贸会    |               | হ 100% 📻                                |
|------------------------------|-----------|-------|-------|----------|-------|---------------|-----------------------------------------|
| 注文一覧                         | 注文履歷      | ポジショ  | ン一覧 # | 向定一覧 入出金 | 一覧取引象 | 条件 スワップポイント一覧 | 5 期間損益                                  |
| 注文一覧                         |           |       |       |          |       |               |                                         |
| 通貨ペア                         | 売買        | Lot数  | 区分    | 執行条件     | 日時    |               | 注文変更 注文取消                               |
| <b>९</b> इぺर                 |           |       |       | 🛛 新し     | い順 ▼  | 济中变日          | 200000000000000000000000000000000000000 |
| USD/JPY                      | 買         | 1     | 売買    | トレ 0.100 | 16:30 | 注义省与          | 20006000000403                          |
|                              |           |       |       |          |       | 通貨ペア<br>      | USD/JPY                                 |
|                              |           |       |       |          |       | 注文方式          | 通常                                      |
|                              |           |       |       |          |       |               |                                         |
|                              |           |       |       |          |       | 注文状況          | 注文中                                     |
|                              |           |       |       |          |       | 注文区分          | 売買                                      |
|                              |           |       |       |          |       | 両建            | なし                                      |
|                              |           |       |       |          |       | 決済順序          | FIFO(古い約定順に決済)                          |
|                              |           |       |       |          |       | 決済順序(オプション)   | 後回ししない                                  |
|                              |           |       |       |          |       | 注文Lot数        | 1                                       |
|                              |           |       |       |          |       | 売買            | 買                                       |
|                              |           |       |       |          |       | 執行条件          | トレール                                    |
|                              |           |       |       |          |       | 指定レート         | 108.193                                 |
|                              |           |       |       |          |       | 決済pip差        | -                                       |
|                              |           |       |       |          |       | トレール幅         | 0.100                                   |
|                              |           |       |       |          |       | トリガー価格        | -                                       |
|                              |           |       |       |          |       | トリガー通貨ペア      | _                                       |
| ¥€\$£                        |           | f€\$£ | ¥€\$£ |          |       |               | ¢ĭ                                      |

| 16:30 1月4日(土)                         |                                                                                                    | 7-1               |                 |            |            |             |
|---------------------------------------|----------------------------------------------------------------------------------------------------|-------------------|-----------------|------------|------------|-------------|
|                                       |                                                                                                    |                   |                 |            |            | 13:25 DJ-世纪 |
| USD/JPY                               | EUR/JPY                                                                                                    |                   | GBP/JPY         |            | AUD/JPY    |             |
| BID 0.2 AS                            | K BID                                                                                                    | 0.5 ASK           | BID             | 1.0 ASK    | BID        | 0.7 ASK     |
|                                       | 9° 63                                                                                                    | 8° 64°            | 31              | ່ ເວ       | 10         | 20⁴         |
| 108.00 108.0                          | 120.00                                                                                                    | 120. <b>U</b> T   | 141. <b>U</b> I | 141.02     | 75. 10     | 75.20       |
| NZD/JPY                               | CAD/JPY                                                                                                    |                   | CHF/JPY         |            | ZAR/JPY    |             |
| BID 1.0 AS                            | K BID                                                                                                    | 1.7 ASK           | BID             | 3.0 ASK    | BID        | 1.0 ASK     |
|                                       | 51 21                                                                                                    | 5 22 <sup>2</sup> | 17              | ່ວດໍ       | 55         | 56°         |
| 72.07 72.0                            | <u>83.</u> ۲                                                                                                    | 83.20             | 111. I I        | 111.20     | 7.00       | 7.00        |
| ■ ■ ■ ■ ■ ■ ■ ■ ■ ■ ■ ■ ■ ■ ■ ■ ■ ■ ■ | III<br>D/JPY ▼ 5分足 ▼                                                                                                    | ▲<br>ASK ▼ ローソク ▼ | 100 -           | 1 22       | W          |             |
| 2020/01/04 06:00:00 0:108.095         | H:108.101 L:108.093                                                                                                    | C:108.093         |                 | 預託         | 証拠金        | 8,196,884   |
|                                       |                                                                                                    |                   |                 | 有効         | 証拠金        | 8,148,784   |
|                                       |                                                                                                    |                   |                 | 108.200 必要 | 証拠金        | 130,000     |
| M.                                    |                                                                                                    |                   |                 | 都注         | 証拠金        | 4 500       |
| 111                                   |                                                                                                    | a de la coloria   | 1               | 108.093    | 101.042.0E |             |
|                                       |                                                                                                    | War, K.           |                 | I08.000    | 預益         | -48,100     |
|                                       | والمراجع والمحاج والمحاج والمحا | ľ                 |                 | 有効         | 比率(%)      | 6,268.29    |
|                                       | 107.913                                                                                                    |                   |                 | 107.900 発注 | 可能額        | 8,014,284   |
|                                       |                                                                                                    |                   |                 | レバ         | レッジ        | 0.22        |
| 3:00 01/04 01:00                      | 02:00 03:00                                                                                                    | 04:00 05:00       | 06:00           |            |            |             |
| ポジション一覧                               | 注文一覧                                                                                                    |                   |                 |            |            |             |
| 通貨ペア                                  | 売買 Lot                                                                                                    | 敞 区分              | 19              | 1行条件       | 決済pip差     | 日時          |
| Q 347                                 |                                                                                                    |                   |                 |            |            | 新しい順 ▼      |
| USD/JPY                               | E                                                                                                    | 1 売買              | F               | レ 0.100    |            | 16:30       |
|                                       |                                                                                                    |                   |                 |            |            |             |
|                                       |                                                                                                    |                   |                 |            |            |             |
|                                       |                                                                                                    |                   |                 |            |            |             |
| ¥€\$£ ¥                               | €\$£ ¥€\$:                                                                                                    | £ 🔛               | <u></u> Q       | ¥          | Φĭ         |             |
| マーケットム マー                             | ケットB マーケッ                                                                                                    | -C 74-1-          | 照会              | 証拠金状況      | 設定         |             |

⑦【注文一覧】に注文が表示されました。

#### トレール注文/決済注文方法①

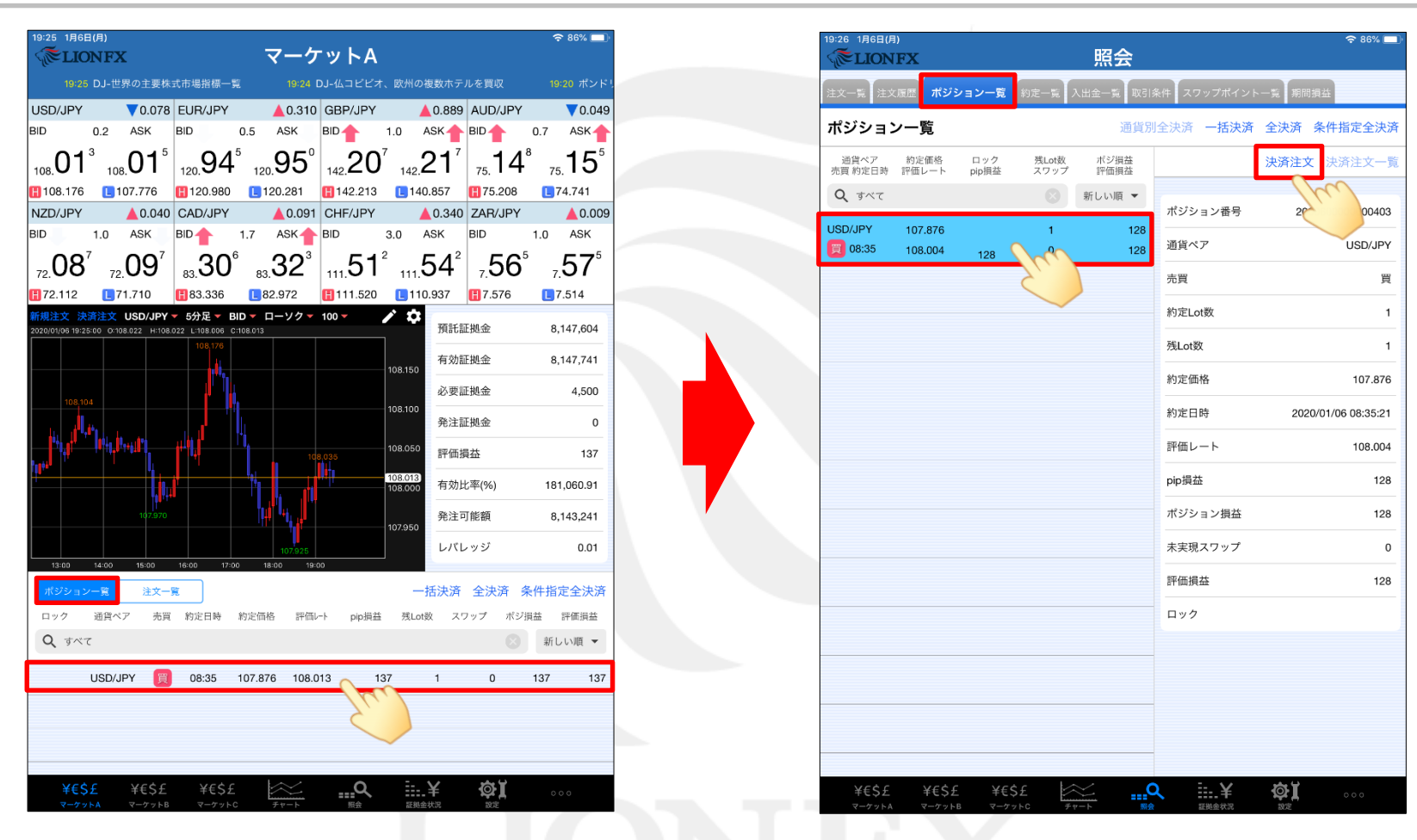

①【ポジションー覧】トレール決済注文を入れたいポジションをタップします。 ※【ポジションー覧】はマーケットA・照会画面で見ることができます。

#### トレール注文/決済注文方法②

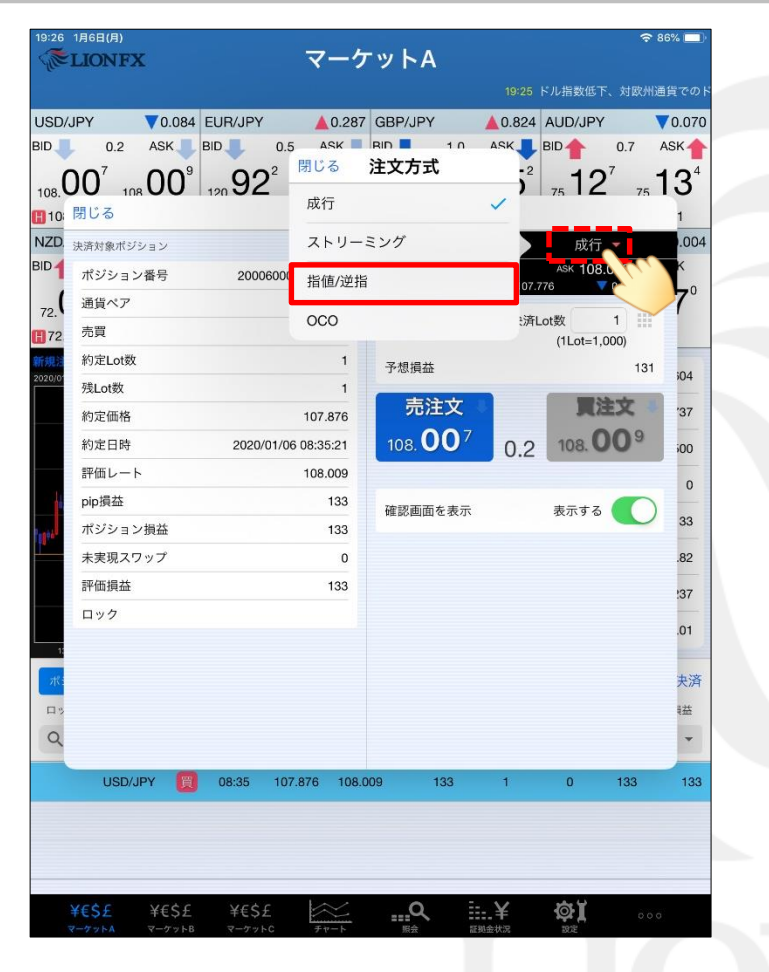

②注文の種類【指値/逆指】を選択します。

| 19:26      | 1月6日(月)<br>LIONFX          |                        |                   | ব           | ーケ                               | ット                  | A                        |                                 |                     | <del>ک</del> ک     | 36% 🔲          |
|------------|----------------------------|------------------------|-------------------|-------------|----------------------------------|---------------------|--------------------------|---------------------------------|---------------------|--------------------|----------------|
| USD/J      | JPY N                      | 19:25 ド<br>▼0.084      | ル指数低下、<br>EUR/JPY | 対欧州通貨       | でのドル<br>0.286                    | /安=ロン<br>GBP/JF     | ·ドン為替<br><b>PY</b>       | 19<br>▲ 0.825                   | :25 DJ-世界<br>AUD/JP | !の主要株式<br><b>/</b> | 市場指標<br>▼0.071 |
| ыр<br>108. | 0.2<br>00 <sup>7</sup> 108 | азк<br>00 <sup>9</sup> | BID 120 92        | 0.5 A       | sк <u>†</u> і<br>92 <sup>6</sup> | BID<br>142 <b>1</b> | 1.0<br>4 <sup>3</sup> 14 | азк<br>2 <b>15</b> <sup>3</sup> | BID                 | 0.7<br>0.7         | <sup>АБК</sup> |
| 10         | 閉じる                        |                        |                   |             | 決済                               | 主文                  |                          |                                 |                     |                    | 1              |
| NZD.       | 決済対象ポジシ                    | ョン                     |                   |             |                                  | ι                   | JSD/JP                   | ſ                               | 指値/遠                | 姞 ▼                | .004           |
| BID        | ポジション都                     | 番号                     | 2000              | 600000000   | 403                              | 8                   | 108.00                   | )7                              | ASK 108             | 3.009              | K 🛑            |
| 72         | 通貨ペア                       |                        |                   | USD/        | JPY                              |                     | 108.176                  |                                 |                     | 0.084              | 7°             |
| 72         | 売買                         |                        |                   |             | 買                                | 残Lot                | 牧 1                      | 決済                              | Lot数<br>(1Lot=1     | 1                  |                |
| 新規注        | 約定Lot数                     |                        |                   |             | 1                                |                     | +=                       |                                 | (1201-1             |                    |                |
| 2020/01    | 残Lot数                      |                        |                   |             | 1                                |                     | 冗員                       |                                 |                     | 70                 | 04             |
|            | 約定価格                       |                        |                   | 107.        | 876                              |                     | 執行条件                     | F                               |                     | 指値>                | '35            |
|            | 約定日時                       |                        | 2020/             | 01/06 08:35 | 5:21                             |                     | トリガー                     | -                               | 使用す                 | 5 ( ) )            | 00             |
|            | 評価レート                      |                        |                   | 108.        | 007                              |                     | 📄 指定                     | ミレート                            | 108.                | 507                | 0              |
|            | pip損益                      |                        |                   |             | 131                              |                     | □ 予想                     | 見損益                             |                     | 631                | -              |
| Tages.     | ポジション抽                     | 員益                     |                   |             | 131                              |                     | 有効期限                     | ę                               |                     | 無期限 >              | 31             |
|            | 未実現スワッ                     | ップ                     |                   |             | 0                                |                     |                          |                                 |                     |                    | .77            |
|            | 評価損益                       |                        |                   |             | 131                              |                     |                          |                                 |                     |                    | :35            |
|            | ロック                        |                        |                   |             |                                  |                     |                          |                                 |                     |                    | .01            |
| 1:         |                            |                        |                   |             |                                  |                     |                          |                                 |                     |                    | _              |
| त्रर्द     |                            |                        |                   |             |                                  |                     |                          |                                 |                     |                    | 夬済             |
| 日 %        |                            |                        |                   |             |                                  |                     |                          |                                 |                     |                    | 社              |
| Q          |                            |                        |                   |             |                                  |                     |                          | 注文確認顧                           | 画面へ                 |                    | •              |
|            | USD/JP                     | Y 関                    | 08:35             | 107.876     | 108.00                           | 7                   | 131                      | 1                               | 0                   | 131                | 131            |
|            |                            |                        |                   |             |                                  |                     |                          |                                 |                     |                    |                |
|            |                            |                        |                   |             |                                  |                     |                          |                                 |                     |                    |                |
|            | ¥£¢£                       | ¥€¢£                   | ¥£¢               |             | <u></u>                          | C                   | ) _:                     | . ¥                             | കി                  |                    |                |

③【決済Lot数】を設定します。

►

#### トレール注文/決済注文方法③

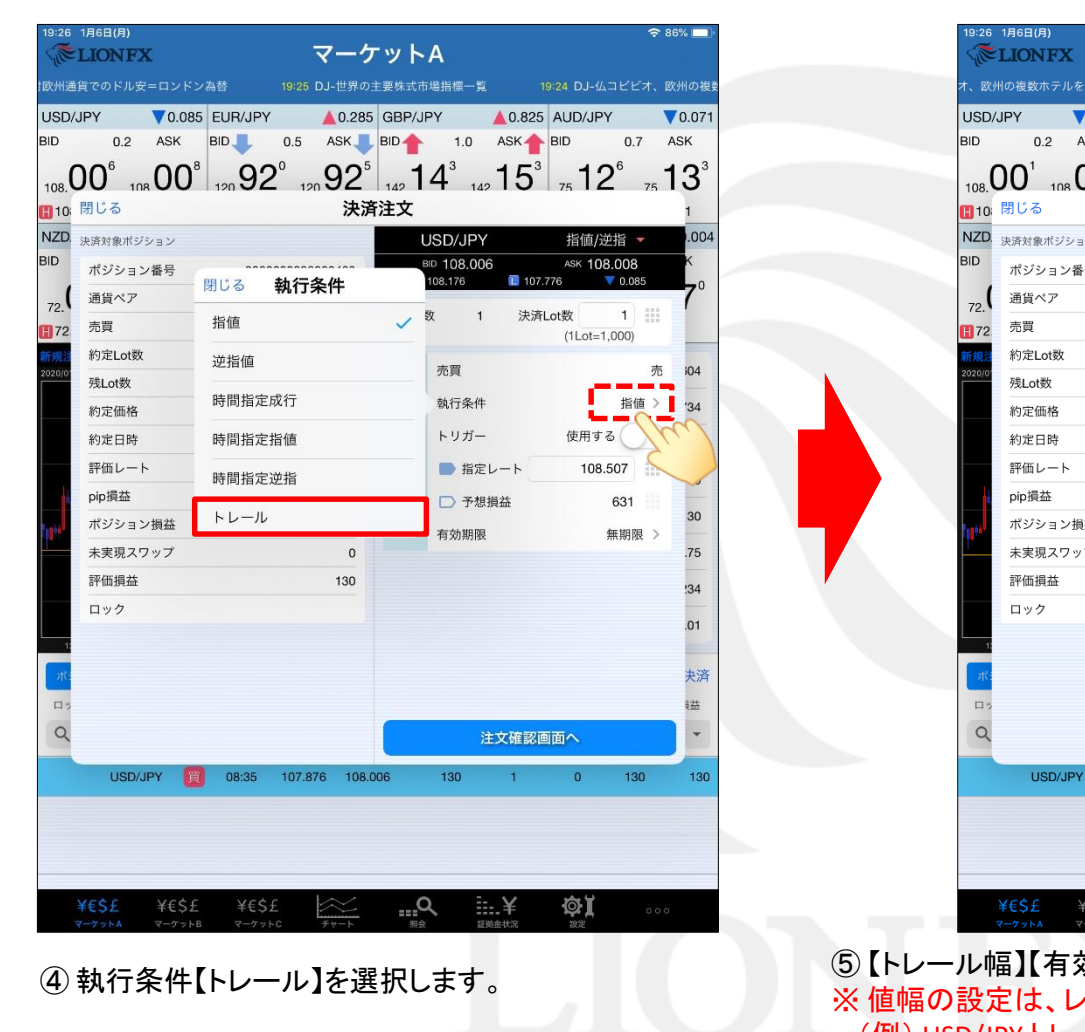

| 19:26            | 1月6日(月)<br>1.JONF2 | x     |            |           | マーク                        | -<br>w ト A          |                     |            |         | ŝ     | 86% 🛄                 |
|------------------|--------------------|-------|------------|-----------|----------------------------|---------------------|---------------------|------------|---------|-------|-----------------------|
| - (cc-           | 州の複数ホテ.            | ルを買収  |            | 0 ポンド!    | <b>、</b><br>リアルタイ <i>L</i> | オーダー='              | <b>、</b><br>1.3050ド | ル割り込       | おとストッ   | プロス売り |                       |
|                  |                    |       |            | V         | A 0 282                    | GBP/IP              | /                   | A 0.810    |         | v     | 0.072                 |
| SOD,             | 0.2                | ASK   | BID        | 0.5       | ASK                        |                     | 1.0                 | ASK _      | BID     | 0.7   | ASK                   |
| (                | ר∩ר                | 00    | 3 <b>Q</b> | 17        |                            | 19                  | <b>२</b> 7          | 117        | 12      | )⁵    | 1 <b>२</b> ²          |
| 108.             | JU 10<br>閉じる       | 800   | 120 U      | 12        | ₀ J∠<br>決済                 | □142 <b>□</b><br>注文 | 142                 |            | 75      | - 75  | 10                    |
| NZD.             | 決済対象ボジ             | ション   |            |           |                            | US                  | SD/JPY              | ,          | 指值/试    | が指 ▼  | .005                  |
| ID               | ポジション              | ン番号   | 20         | 00600000  | 000403                     | BID                 | 108.00              | 1          | ASK 108 | 3.003 | K 🔶                   |
| _ (              | 通貨ペア               |       |            | U         | SD/JPY                     | 10                  | 8.176               | 🔋 107.     | 776     | 0.090 | <b>7</b> <sup>1</sup> |
| 72.              | 売買                 |       |            |           | 買                          | 残Lot数               | 1                   | 決済         | Lot数    | 1     |                       |
| f規注              | 約定Lot数             |       |            |           | 1                          |                     |                     |            | (1L0t=1 | ,000) |                       |
| 020/01           | 残Lot数              |       |            |           | 1                          | 1                   | 売買                  |            |         | 売     | 5 604                 |
|                  | 約定価格               |       |            |           | 107.876                    | 1                   | 執行条件                |            | F       | レール > | '29                   |
|                  | 約定日時               |       | 202        | 0/01/06 0 | 8:35:21                    |                     | トリガー                |            | 使用す     | 3     | 600                   |
|                  | 評価レート              | ۲     |            |           | 108.001                    |                     | - トレ                | - <i>ル</i> | 0.      | 100   | 0                     |
| i,               | pip損益              |       |            |           | 125                        | Ē                   | 有効期限                |            |         | 無期限 > |                       |
| 19 <sup>44</sup> | ポジション              | ン損益   |            |           | 125                        |                     |                     |            |         |       | 25                    |
|                  | 未実現スワ              | フップ   |            |           | 0                          |                     |                     |            |         |       | .64                   |
|                  | 評価損益               |       |            |           | 125                        |                     |                     |            |         |       | 29                    |
|                  | ロック                |       |            |           |                            |                     |                     |            |         |       | .01                   |
| 1:               |                    |       |            |           |                            |                     |                     |            |         |       |                       |
| तरः              |                    |       |            |           |                            |                     |                     |            |         |       | 夬済                    |
|                  |                    |       |            |           |                            |                     |                     |            |         |       | 社                     |
| 9                |                    |       |            |           |                            |                     |                     | 主文確認可      | 面へへ     |       | -                     |
|                  | LISD/              |       | 08-35      | 107.8     | 76 108 0                   | 01                  | 125                 | 1          | 0       | Lu 2  | 125                   |
|                  | 000/0              |       | 00.00      | 107.0     | 70 100.0                   | 01                  | 120                 |            | Ű (     |       | 120                   |
|                  |                    |       |            |           |                            |                     |                     |            |         |       |                       |
|                  |                    |       |            |           |                            |                     |                     |            |         |       |                       |
|                  |                    |       |            |           | _                          |                     |                     |            |         |       |                       |
|                  | ¥€\$£              | ¥€\$: | £ ¥€       | \$£       | $\approx$                  | Q                   |                     | ÷.¥        | ¢, I    |       |                       |

⑤【トレール幅】【有効期限】を設定し【注文確認画面へ】ボタンをタップします。
 ※ 値幅の設定は、レートと同じ表示での入力となります。
 (例) USD/JPYトレール幅10銭(=100pips)…「0.1」と入力
 (例) EUR/USDトレール幅 10pips…「0.0001」と入力

Þ

#### トレール注文/決済注文方法④

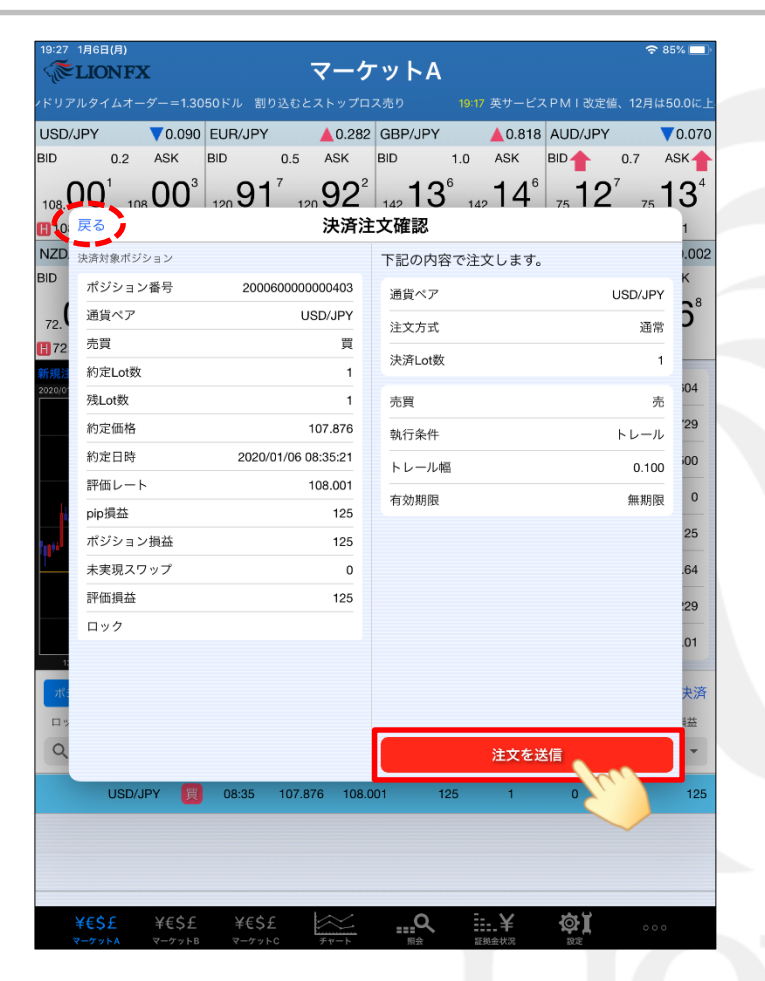

⑥【決済注文確認】画面が表示されますので、 注文内容を確認した後【注文を送信】ボタンをタップします。 内容に誤りがある場合は【戻る】で前画面に戻ります。

| ISD/           | JPY ▼0.091 EL<br>0.2 ASK BID                 | JR/JPY (10.2)                   | BID 1.0                                                              | ASK BID                                       | 0.7 AS                     | ).0<br>K |
|----------------|----------------------------------------------|---------------------------------|----------------------------------------------------------------------|-----------------------------------------------|----------------------------|----------|
| 108.           | DO <sup>0</sup> 108 OO <sup>2</sup> 19<br>戻る | ···92 <sup>°</sup> 120 92<br>決済 | 2 <sup>5</sup> <sub>142</sub> 15 <sup>7</sup> <sub>142</sub><br>注文確認 | <sup>2</sup> 16 <sup>7</sup> <sub>75</sub> 12 | 2 <sup>6</sup> 75 <b>1</b> | 3        |
| IZD.           | 決済対象ポジション                                    |                                 | 下記の内容で注                                                              | 文します。                                         |                            | .0       |
| ID             | ポジション番号                                      | 2000600000000403                | 通貨ペア                                                                 |                                               | USD/JPY                    | к        |
| 72.            | 通貨ペア                                         | USD/JPY                         | 注文方式                                                                 |                                               | 通常                         | 3        |
| 72             | 売買                                           | 買                               | 注文/1.以                                                               |                                               | ch EX                      |          |
| 19.2           | 約定Lot数                                       | 1                               | 沃/HLOT级                                                              |                                               |                            | :0/      |
| 20/0           | 残Lot数                                        | 1                               | 売買                                                                   | -                                             | 売                          | Ĩ        |
|                | 約定価格                                         | 決済通営注文                          | の送信が完了しま                                                             |                                               | トレール                       | 2        |
|                | 約定日時                                         | 20                              | した                                                                   |                                               | 0.100                      | 10       |
|                | 評価レート                                        | 注文履歴で注 確認                       | E文・約定状況をご<br>ください。                                                   |                                               | 無期限                        |          |
|                | pip損益                                        |                                 | the the                                                              |                                               |                            | 2        |
| 1 <sup>1</sup> | ホシション損益                                      |                                 | OK                                                                   |                                               |                            | 0        |
|                | 本夫現入ソック                                      | 104                             | L C                                                                  | •                                             |                            | 0        |
| -              | 可以力                                          | 124                             |                                                                      |                                               |                            | 2        |
|                |                                              |                                 |                                                                      |                                               |                            | .0       |
|                |                                              |                                 |                                                                      |                                               |                            |          |
| -ЖI            |                                              |                                 |                                                                      |                                               |                            | 夹        |
|                |                                              |                                 |                                                                      |                                               | _                          | 144      |
| Q              |                                              |                                 |                                                                      | 注文を送信                                         |                            |          |
|                | USD/JPY                                      | 08:35 107.876 10                | 8.000 124                                                            | 1 0                                           | 124                        | Alex     |
|                |                                              |                                 |                                                                      |                                               |                            |          |

⑦【OK】をタップします。

Þ

### トレール注文/決済注文方法⑤

| 注文二覧       注文二覧       バジションー覧       1 指決       トレ0.100       1927         辺Б0/0PY       元       1 指決       トレ0.100       1927         辺Б0/0PY       元       1 指決       トレ0.100       1927         辺Б0/0PY       元       1 指決       トレ0.100       1927         辺Б0/0PY       元       1 指決       トレ0.100       1927         辺Б0/0PY       元       1 指決       トレ0.100       1927         道度ペア       USD/0PY       二       1 指決       ドレ0.100       1927         道度ペア       USD/0PY       二       1 指決       ドレ0.100       1927         道力       二       1 指決       ドレ0.100       1927                                                                                                    | 19:27 1月6日(月)<br>《 <b>ELIONFX</b>         | ◎ ◎                              | 5% 🔲  |
|----------------------------------------------------------------------------------------------------|-------------------------------------------|----------------------------------|-------|
| 選択ベア       売買       Lot数       区分、単 (1)       銀行 (2)       新しい原 (2)         USD/JPY       1       指決       トレ 0.100       1927       注文面号       2000600000016503         通貨ベア       USD/JPY       1       指決       トレ 0.100       1927       注文面号       2000600000016503         通貨ベア       USD/JPY       1       指決       トレ 0.100       1927       注文面号       2000600000016503         通貨ベア       USD/JPY       1       指決       トレ 0.100       1927       注文面号       2000600000016503         「       1       指決       トレ 0.100       1927       注文面号       2000600000016503         「       1       1       1       1       1       1         「       1       1       1       1       1         「       1       1       1       1       1         「       1       1       1       1       1         「       1       1       1       1       1         「       1       1       1       1       1         「       1       1       1       1       1       1         「       1       1       1 <t< th=""><th>注文一覧 注文履歴 ポジション一覧 約定一覧</th><th>入出金一覧 取引条件 スワップボイント一覧 期間損益</th><th></th></t<>                                                                                                    | 注文一覧 注文履歴 ポジション一覧 約定一覧                    | 入出金一覧 取引条件 スワップボイント一覧 期間損益       |       |
| 3日       Lutk       区分       私行条件       日時       関連ポジション       注文変更       注文取当         USD/UPY       3       1       指決       トレ0.100       1927        注文部号       200060000016503         USD/UPY       3       1       指決       トレ0.100       1927        注文部号       200060000016503         USD/UPY       3       1       指決       トレ0.100       1927            USD/UPY       3       1       指決       トレ0.100       1927            USD/UPY       3       1       指決       トレ0.100       1927              USD/UPY       3       1       指決       トレ0.100                                                                                                    | 注文一覧                                      |                                  |       |
| USD/JPY       1 指決       トレ 0.100       1927         注文示式       辺SD/JPY         注文示式       通常         近くの、       1 指決       トレ 0.100         道代ペア       USD/JPY         注文示式       通常         近くの、       1 指決       トレ 0.100         道代ペア       USD/JPY         注文示式       通常         近くの、       1 指決         第       1 指定         第       1 指定         第       1 指定         第       1 指定         第       1 指定         第       1 行行         第       1 行行                                                                                                    | 通貨ペア 売買 Lot数 区分 執行:                       | <sup>条件 日時</sup> 関連ポジション 注文変更 注文 | と取消   |
| USDUPY       1       指決       ドレ 0.100       19:27         通貨ペア       USD/JPY         注文方式       通常         注文方式       通常         注文広分       指定決済         原建       なし         決済順序(オブション)       -         注文Lot数       1         光質       売         秋行条件       トレール         指定しート       107:901         決済回身       -         トリガー価格       -         トリガー価格       -         トリガー通貨ペア       -         ギビSE       ¥ESE         マークット8       ¥ESE         マークット8       YESE         マークット8       YESE         マークット8       YESE                                                                                                    | Q इंग्रेंट 🛛                              | 新しい順 ▼ 注文番号 200060000001         | 6503  |
| 注文方式<通常                                                                                                    | USD/JPY 売 1 指決 トレ(                        | .100 19:27<br>通貨ペア USD           | JPY   |
| 注文状況       注文中         注文区分       指定決済         両建       なし         決済順序       -         決済順序(オブション)       -         注文Lot数       1         売買       売         航行条件       トレール         指定レート       107.901         決済回岸       -         トリガー価格       -         トリガー価格       -         トリガー価格       -         トリガー価格       -         トリガー価格       -         トリガー価格       -         トリガー価格       -         トリガー価格       -         トリガー価格       -         トリガー価格       -         モクソト酸       ギビシア       -         ギビシ       ギビシ       ジェ       ひい         ビーシャン       新加       -       -         トリガー価格       -       -       -         ビジー       ギビシ       ジェ       ジェ       ひい                                                                                                    |                                           | 注文方式                             | 通常    |
| 注文状況       注文中         注文以況       指定決済         時間       なし         決済順序       -         決済順序(オブション)       -         注文Lot数       1         売買       売         軟行条件       トレール         指定レート       107.901         決済回身差       -         トリガー価格       -         トリガー価格       -         トリガー価格       -         トリガー価格       -         トリガー価額ペア       -         トリガー通貨ペア       -         ・       ・         ***       ***         ****       ***                                                                                                    |                                           |                                  |       |
| 注文区分 指定決済<br>両建 なし<br>決済順序(オブション) -<br>注文Lot数 1<br>売買 売<br>執行条件 トレール<br>指定レート 107.901<br>決済PP差 -<br>トレール幅 0.100<br>トリガー価格 -<br>トリガー価格 -<br>トリガー価格 -<br>トリガー価格 -                                                                                                    |                                           | 注文状況 注                           | 文中    |
| 画建     なし       決済順序     -       決済順序(オブション)     -       注文Lot数     1       売買     売       執行条件     トレール       指定レート     107.901       決済pp差     -       トリガー価格     -       トリガー価格     -       トリガー価格     -       トリガー価格     -       トリガー価格     -       トリガー通貨ペア     -       ドリガー通貨ペア     -       ドリガー通貨ペア     -       ビーフットB     マークットB                                                                                                    |                                           | 注文区分指定                           | !決済   |
| メ济順序     -       決済順序(オブション)     -       注文Lot数     1       売買     売       執行条件     トレール       指定レート     107.901       渋済pip差     -       トレール幅     0.100       トリガー価格     -       トリガー価格     -       トリガー価格     -       トリガー価格     -       トリガー価格     -       ドリガー価格     -       ドリガー価格     -       ドリガー価格     -       ドリガー価格     -       ビビビ 単純     ※**       YEESE     YESE       YEESE     YEESE       YEESE     YEESE       YEESE     YEESE       YEESE     YEESE       YEESE     YEESE                                                                                                    |                                           | 両建                               | なし    |
| 決済順序(オブション)     -       注文Lot数     1       売買     売       執行条件     トレール       指定レート     107.901       決済pp差     -       トレール幅     0.100       トリガー価格     -       トリガー価格     -       トリガー通路ペア     -       YEESE     YEESE       YEESE     YEESE       YEESE     YEESE       YEESE     YEESE       YEESE     YEESE                                                                                                    |                                           | 決済順序                             | -     |
| 注文Lot数 1<br>売買 売<br>熱行条件 トレール<br>指定レート 107.901<br>決済pip差<br>トレール幅 0.100<br>トリガー価格<br>トリガー価格<br>トリガーM<br>                                                                                                    |                                           | 決済順序(オプション)                      | -     |
| 売買     売       執行条件     トレール       指定レート     107.901       決済pip差     -       トレール幅     0.100       トリガー価格     -       トリガー通貨ペア     -       ・リガー通貨ペア     -       ・     ・       *     *       *     *       *     *       *     *       *     *       *     *       *     *       *     *       *     *       *     *       *     *       *     *       *     *       *     *                                                                                                    |                                           | 注文Lot数                           | 1     |
| サイチャー・トレール     指定レート 107.901     決済pip差 -     トレール幅 0.100     トリガー価格 -     トリガー価格 -     トリガー価格 -     トリガー価格 -     トリガー通貨ペア -     ビュー     ビュー     ビー     ビー |                                           | 売買                               | 売     |
| 描定レート 107.901<br>決済pip差<br>トレール幅 0.100<br>トリガー価格<br>トリガー通貨ペア<br>¥€\$£ ¥€\$£<br>マークット& マークットC デャート 単純 単純 0000<br>メモンクトム マークットB マークットC デャート 単純 0000                                                                                                    |                                           | 執行条件 トレ                          | ール    |
| 決済IP差     -       トレール幅     0.100       トリガー価格     -       トリガー価格     -       トリガー通貨ペア     -       YES£     YES£       YES£     YES£                                                                                                    |                                           | 指定レート 107                        | .901  |
| ドレール幅     0.100       トリガー価格     -       トリガー価格     -       トリガー通貨ペア     -       ・リガー通貨ペア     -       ・     ・       ・     ・       ・     ・       ・     ・       ・     ・       ・     ・       ・     ・       ・     ・       ・     ・       ・     ・       ・     ・       ・     ・       ・     ・       ・     ・       ・     ・       ・     ・       ・     ・       ・     ・       ・     ・       ・     ・       ・     ・       ・     ・       ・     ・       ・     ・       ・     ・       ・     ・       ・     ・       ・     ・       ・     ・       ・     ・       ・     ・       ・     ・       ・     ・       ・     ・       ・     ・       ・     ・       ・     ・       ・     ・       ・     ・       ・                                                                                                    |                                           | 決済pip差                           |       |
| ¥€\$£     ¥€\$£     ¥€\$£     ¥€\$£     ¥€\$£     ¥€\$£     ¥€\$£     ¥€\$£     ¥€\$£     ¥€\$£     ¥€\$£     ¥€\$£     ¥€\$£     ¥€\$£     ¥€\$£     ¥€\$£     ¥€\$£     ¥€\$£     ¥€\$£     ¥€\$£     ¥€\$£     ¥€\$£     ¥€\$£     ¥€\$£     ¥€\$£     ¥€\$£     ¥€\$£     ¥€\$£     ¥€\$£     ¥€\$£     ¥€\$£     ¥€\$£     ¥€\$£     ¥€\$£     ¥€\$£     ¥€\$£     ¥€\$£     ¥€\$£     ¥€\$£     ¥€\$£     ¥€\$£     ¥€\$£     ¥€\$£     ¥€\$£     ¥€\$£     ¥€\$£     ¥€\$£     ¥€\$£     ¥€\$£     ¥€\$£     ¥€\$£     ¥€\$£     ¥€\$£     ¥€\$£     ¥€\$£     ¥€\$£     ¥€\$£     ¥€\$£     ¥€\$£     ¥€\$£     ¥€\$£     ¥€\$£     ¥€\$£     ¥€\$£     ¥€\$£     ¥€\$£     ¥€\$£     ¥€\$£     ¥€\$£     ¥€\$£     ¥€\$£     ¥€\$£     ¥€\$£     ¥€\$£     ¥€\$£     ¥€\$£     ¥€\$£     ¥€\$£     ¥€\$£     ¥€\$£     ¥€\$£     ¥€\$£     ¥€\$£     ¥€\$£     ¥€\$£     ¥€\$£     ¥€\$£     ¥€\$£     ¥€\$£     ¥€\$£     ¥€\$£     ¥€\$£     ¥€\$£     ¥€\$£     ¥€\$£     ¥€\$£     ¥€\$£     ¥€\$£     ¥€\$£     ¥€\$£     ¥€\$£     ¥€\$£     ¥€\$£     ¥€\$£     ¥€\$£     ¥€\$£     ¥€\$£     ¥€\$£     ¥€\$£     ¥€\$£     ¥€\$£     ¥€\$£     ¥€\$£                                                                                                        |                                           |                                  | 1.100 |
| ¥€\$£ ¥€\$£ ¥€\$£<br>R-777hA R-777hB R-777hC <del>7</del> Y-h Bà abadda ba                                                                                                    |                                           | トリガー価格                           | _     |
| ¥ES£ ¥ES£ ¥ES£                                                                                                    |                                           |                                  |       |
|                                                                                                    | ¥€\$£ ¥€\$£ ¥€\$£<br>マーケットA マーケットB マーケットC |                                  |       |
|                                                                                                    |                                           |                                  |       |
|                                                                                                    |                                           |                                  |       |

| ••••• SoftBank 奈                                                                                                 |                                  | 17:29                    | 9                          |         |          |                  | ∦ 100%             | •  |
|----------------------------------------------------------------------------------------------------|----------------------------------|--------------------------|----------------------------|---------|----------|------------------|--------------------|----|
| EIONFX 2016/10/2                                                                                                 |                                  | マーケッ                     | ットA -                      |         | U        | lpdate: 17       | :29:20 🖒           |    |
| yは強いがただそれだけ 17                                                                                                   | :11 香港株 ハンセン                     | /指数は0,                   |                            |         |          | で取引終了            |                    |    |
| USD/JPY                                                                                                    | EUR/USD                          | 0.00097                  | EUR/JPY                    |         | 0.330    | GBP/JPY          | ▲0.3               | 16 |
| BID 0.3 ASK                                                                                                    | BID 0.4                          | ASK BI                   | D                          | 1.0 A   | вк       | BID              | 1.3 <sub>ASK</sub> |    |
| 104.44 <sup>2</sup> 104.44 <sup>5</sup>                                                                          | 1.08 <b>84</b> <sup>8</sup> 1.08 | 85²   1                  | 13. <b>68</b> <sup>1</sup> | 113.6   | 9'       | 127. <b>70</b> 6 | 127. <b>71</b>     | 9  |
| 104.492 104.250                                                                                                  | 1.08886 🚺 1.08                   | 8683                     | 113.715                    | 113.33  | 7        | 127.777          | 127.345            |    |
| AUD/JPY                                                                                                    | NZD/JPY                          |                          | CAD/JPY                    |         | 0.243    | CHF/JPY          | ▲0.2               | 20 |
| BID 0.8 ASK                                                                                                    | BID 1.3                          | ASK BI                   | D 🖡                        | 1.7 A   | sk 🦊     | BID              | 3.0 ASK            |    |
| 79. <b>70°</b> 79. <b>71</b> ′                                                                                   | 74.33° 74.                       | 34°                      | 78. <b>30</b> ′            | 78.3    | 2⁺∣      | 105. <b>06</b> ° | 105.09             | 0  |
| 79.744     79.177     77                                                                                         |                                  | 072                      | 78.357                     | 110.0   | 27       | 105.105          | 104.862            |    |
| 11.112 11.110<br>新規注文 決済注文 USD/JPY                                                                               | 100.000 €82                      | <br>ーソク <del>、</del> _10 | 0 -                        | × 🙃     | 57       |                  | U 1.014            | -  |
| 2020/01/06 19:25:00 0:108.022 H:108.0                                                                            | 22 L:107.996 C:107.996           |                          |                            |         | 預託証      | 拠金               | 8,147,604          |    |
|                                                                                                    | 108.176                          |                          |                            | 108.150 | 有効証      | 拠金               | 8,147,724          |    |
|                                                                                                    |                                  |                          |                            |         | 必要証      | 拠金               | 4,500              |    |
| ، واله                                                                                                    |                                  |                          |                            | 108.100 | 発注証      | 拠金               | 0                  |    |
| and the second second second second second second second second second second second second second second second |                                  |                          | 15                         | 108.050 | 評価損      | 益                | 120                |    |
|                                                                                                    | l t <sub>el</sub>                |                          |                            | 107.996 | 有効比      | 率(%)             | 181,060.53         |    |
|                                                                                                    |                                  | ۳. ۲                     |                            | 107050  | 発注可      | 能額               | 8,143,224          |    |
|                                                                                                    |                                  | 107.925                  |                            | 107.550 | レバレ      | ッジ               | 0.01               |    |
| 12:00 14:00 15:00                                                                                                | 16:00 17:00 18:                  | 00 19:00                 |                            |         |          |                  |                    | 4  |
| ポジション一覧 注文一覧                                                                                                    | 5                                |                          |                            |         |          |                  |                    |    |
| 通貨ペア 売買                                                                                                    | Lot数                             | 区分                       | 執                          | 行条件     |          | 決済pip差           | 日時                 |    |
| Q JXT                                                                                                    |                                  |                          |                            |         |          | $\otimes$        | 新しい順 ▼             |    |
| USD/JPY 売                                                                                                    | 1                                | 指決                       | ۴L                         | - 0.100 |          |                  | 19:27              |    |
|                                                                                                    |                                  |                          |                            |         |          |                  |                    |    |
|                                                                                                    |                                  |                          |                            |         |          |                  |                    |    |
|                                                                                                    |                                  |                          |                            |         |          |                  |                    |    |
| ¥€\$£ ¥€\$£                                                                                                    | ¥€\$£                            | ~                        | Q                          |         | <u>/</u> | ¢۲               | 000                |    |

⑧【注文一覧】に注文が表示されました。